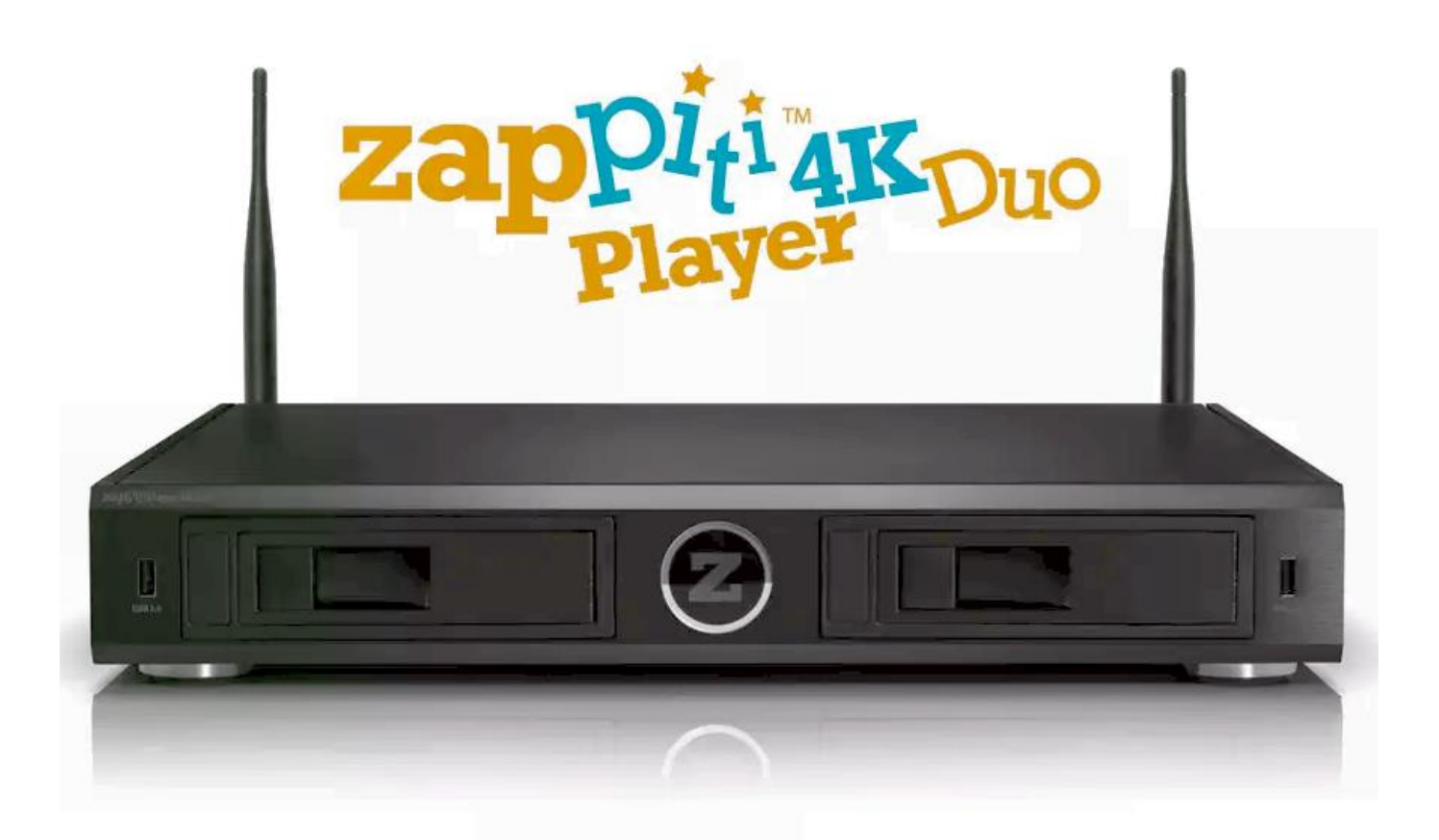

### Kezelési utasítás

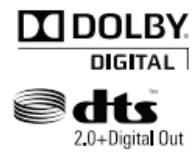

A Dolby Laboratories engedélye alapján gyártjuk.

A Dolby és a kettős D szimbólum a Dolby Laboratories védjegye.

A DTS, a DTS szimbólummal együtt a DTS bejegyzett védjegyei. A DTS 2.0+Digital Out a DTS, Inc. védjegye. A termék a programot is tartalmazza. © DTS, Inc. Minden jog fenntartva.

### Tartalomjegyzék

### Magyar

A készülék rövid kezelési utasítása

- Bevezetés
- A készülék legfőbb jellemzői
- Extra funkciók
- A csomag tartalma
- A készülék megjelenési képe
- A távvezérlő
- Az első lépések
- Csatlakozás a GooglePlay szolgáltatáshoz
- A személyre szabott honlap beállítása
- · Az USB meghajtók csatlakoztatása
- HDD (merevlemez) használata
- SD memóriakártyák használata
- Az USB 3.0 gazdafunkciók használata
- A Zappiti Explorer böngészőprogram
- A lejátszó be- és kikapcsolása
- NAS (Network Attached Storage, a hálózatra csatlakoztatott tároló eszköz)
- Wi-Fi
- A készülék korlátai
- A lejátszó frissítése és további információ keresése

### Bevezetés

A Zappiti Player 4K Duo egy egydobozos komplett videó lejátszó eszköz, amely (akár 4K felbontásra történő) felskálázási szolgáltatással és HEVC / H.265 támogatással van ellátva.

### Legfontosabb jellemzői

- Zappiti MagicPixel: Felejtse el a drága külső videó jelfeldolgozó egységeket! A Zappiti Player 4K Duo a Zappiti™ MagicPixel technológiával van ellátva, amely az előző generációs készülékekhez viszonyítva messze jobb képminőséget, nagyobb dinamika tartományt, tökéletesebb kolorimetriát, jobb kontrasztot, tökéletesre illesztett egész képeket és az eddigi legjobb felskálázási eredményt biztosít. Még a Full HD 1080p TV-készülékeken, vagy a kivetítőkön is lélegzetállítóan jó képminőséget élvezhet vele.
- Felskálázás 4K felbontásra: Az SD felbontású videó forrásokat Ultra HD 4K (3.840 x 2.160 és 4.096 x 2.160 felbontásra skálázza fel).
- Ultra HD 4K natív fájlok: Képes lejátszani a natív Ultra HD 4K videó tartalmat (legfeljebb 30p HEVC érték mellett).
- **HEVC videó**: Támogatja a legtöbb új videó formátumot, többek között a HEVC és a H.265 kodekeket is.
- **MKV lejátszó**: Lejátssza az MKV konténerbe zárt HD and SD videó tartalmat és az egyéb modern videó formátumokat, a csúcsminőségű, igen magas (akár 120 Mbp/s bitrátával 1080p felbontással rögzített HD műsorokat is beleértve.
- Hálózati lejátszó: Csatlakoztassa a lejátszót a helyi hálózatra és a PC-n, MAC számítógépen, vagy NAS meghajtón tárolt videó tartalmakat is lejátszhatja SMB-n keresztül.
- Kettős HDD rack opció üzem közbeni csere (hot swap) lehetőségével: könnyen és gyorsan cserélgetheti az előre formázott 3,5 hüvelykes merevlemezeket, akár 8 TB kapacitásig, a lejátszó összesen max. 16 TB kapacitást tud kezelni.
- A csatlakozók széles választéka: SPDIF optikai digitális audió kimenetek, AV analóg kimenet egy adapteren keresztül, HDMI CEC kimenet, 5 x USB.
- Többcsatornás házimozi hangkimenet: Bitstream, sztereó lekevert.
- Rugalmas videó kimenetek: Bármilyen felbontásban és formátumban megjeleníthető a videó kimenet, SD felbontástól kezdve lehet 1080p (1920x1080, 24p/PAL/NTSC), Ultra HD (3840x2160, 24p/25p/30p), vagy 4K (4096x2160, 24p), illetve True 24p (23,976 Hz-es kimenet).
- Lejátszási memória: A készülék a legutóbbi leállítás helyéről folytatja legközelebb a lejátszást.
- Nagy távolságról is működő IR távvezérlő: A Zappiti Player 4K Duo tartozéka az IR távvezérlő. A távvezérlő tanítható, így univerzális távvezérlővé is bővíthető.
- Vezeték nélküli egér / nagy távolságról is működő rádiófrekvenciás billentyűzet: Az Android alkalmazások egy rádiófrekvenciás, vezeték nélküli egérrel működtethetőek. A távvezérlő hátlapja vezeték nélküli billentyűzetként is használható a Zappiti Media Center termékünkhöz (de csak a billentyűzet).
- Számítógép egér és billentyűzet támogatás: A készülék Bluetooth csatolójához, vagy az USB aljzatához a számítógép egere és billentyűzete is csatlakoztatható.
- Nyílt GUI grafikus kezelőfelület: Saját Android alkalmazásokkal testre szabható a készülék nyitólapja, elhelyezhetőek rajta az alkalmazások nyitó ikonjai.

### Zappiti Media Center V4

- Zappiti Media Center felület: Lemezborító keresés a mozifilmekhez, TV-műsorokhoz és zenei felvételekhez, a megtalált információ megjelenítése (feliratok, szereplők, rendező, a kibocsátás dátuma, stb.). A mozifilmek és TV-műsorok automatikus rendezése kategóriák szerint közvetlenül a lejátszón, vagy egy csatlakoztatott MAC, vagy PC számítógépen.
- Zappiti Sync.: Egy helyen módosíthatja a gyűjteményeit és bárhonnan (PC, Mac, vagy Zappiti 4K lejátszó) elérheti azokat az otthonában.
- Zappiti Search: Ezzel az okos szűrőkkel (szereplő, rendező, hossz, korhatár korlát, kibocsátás dátuma, stb.) kombinált kereső funkcióval könnyen megtalálhatja a mozifilmeket, vagy a TV műsorokat.

- Zappiti Stand Alone: Közvetlenül a Zappiti lejátszón szerkesztheti meg a mozifilmek borítóit a távvezérlő segítségével, ehhez PC-re sincs szükség. Módosíthatja a posztert, megszerkesztheti a rövid bemutató szöveget, módosíthat a besorolási kategórián, stb. (Nézze meg a videónkat, hogy hogyan teheti meg ezt!)
- Zappiti onStartup: Bekapcsolhatja/kikapcsolhatja a Zappiti beállításoknál, hogy a lejátszó bekapcsolásakor elinduljon-e, vagy sem a Zappiti Media Center.
- Zappiti Collections: Mindegyik családtag számára egyedi gyűjteményt állíthat össze, de merevlemezenként is összeállíthatja a gyűjteményt/válogatást és könnyedén váltogathat a gyűjtemények között.
- Zappiti Offline: El is mentheti ezeket a válogatásokat a helyi tárolóra, hogy Internet-elérés nélkül is használni tudja azokat.
- Zappiti Trailers: Megnézheti a mozifilmek rövid ismertetőit.
- **Zappiti Sub**: A Zappiti Sub funkciónak köszönhetően könnyűszerrel, közvetlenül a Zappiti Player 4K Duo készülékből letöltheti a mozifilmek, vagy TV-sorozatok feliratait.
- Zappiti Explorer: A Zappiti Explorer a legkönnyebben használható eszköz arra, hogy elindítsa a legtöbb videó fájl, például a BD ISO, DVD ISO, Blu-ray mappa (BDMV), DVD mappa (VIDEO\_TS), M2TS, MKV, AVI, MP4, MOV, stb. formátumú tartalmak lejátszását. Ezáltal a Zappiti Explorer nagyban megkönnyíti a fájlok közötti böngészést. Csak nyissa meg a mappát, válassza ki a lejátszani kívánt videót és kattintson rá, kész!
- Zappiti Db: A Zappiti Media Center V4 rendszerbe egy sokat tudó, nagyteljesítményű mozifilm és TV-sorozat szkennelő motort is beépítettünk. A Zappiti közösségnek köszönhetően napról napra, hétről hétre növekszik a Zappiti adatbázis és a szkennelése is egyre hatékonyabb és megbízhatóbb. Például a Metropolis.mkv fájlt a Fritz Lang féle 1927-es változat helyett a 2001-es japán animált mozifilm változathoz is kapcsolhatja. Amennyiben csak egyetlen Zappiti felhasználó is helyesen végzi el a hozzárendeléseket, az összes többi felhasználó is profitálhat belőle! Ugyanezt a rendszert használjuk a műszaki adatokhoz is. Így ha az egyik felhasználó módosít a kép oldalarányon, ez az információ az összes többi Zappiti-felhasználó számára is elérhető lesz.

# Image: state of the state of the state

### A csomag tartalma

MEGJEGYZÉS: A lejátszó konfigurációjától és a forgalmazó döntésétől függően régiónként más (opcionális) tartozékok is lehetnek a csomagban.

### A készülék külső megjelenési képe

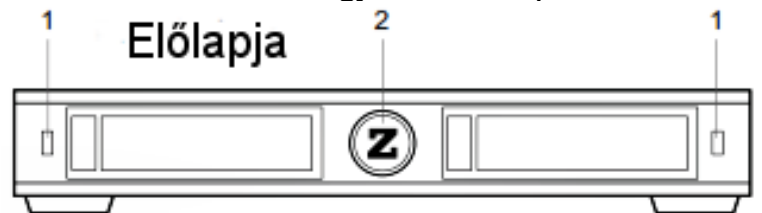

1. USB 2.0 fogadó aljzat 2. LED jelzőlámpa

### Hátlapja

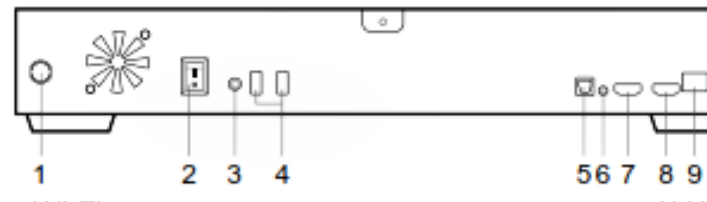

- 1. Wi-Fi antenna
- 2. Hálózati kapcsoló
- 3. DC 12V tápáram csatlakozó
- 4. USB 2.0 host
- 5. SPDIF digitális audió kimenet
- 6. 3,5 mm-es AV kimeneti aljzat

1

- 7. HDMI OUT HDMI kimenet
- 8. HDMI IN HDMI bemenet
- 9. LAN 10/100/1000

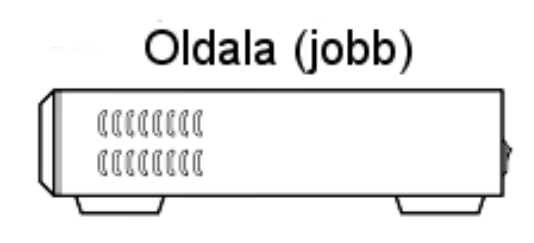

Oldala (bal)

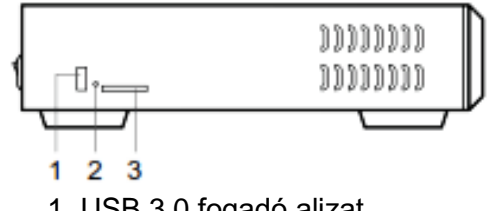

- 1. USB 3.0 fogadó aljzat
- 2. Reset visszaállító gomb
- 3. SD/MMC kártyaolvasó

### A készülék távvezérlője

- 1. FŐKAPCSOLÓ Ezzel tudja be- és kikapcsolni a készüléket.
- 2. Z Ezzel tudja be- és kikapcsolni az előlapi Z világító LED-et.
- 3. FELIRATOK Ezzel tud felirat nyelvet választani.
- 4. INFO Ezzel tudja megjeleníteni/elrejteni a felugró információt.
- 5. AUDIO Ezzel tud hangsávot, illetve hangsáv nyelvet váltani.
- 6. MUTE A hangkimenet elnémítása.
- 7. OLDAL FEL/LE Felfele/lefele tud lapozni az oldalak között a különféle listákban A következő/előző fejezetre válthat vele.
- 8. HANGERŐ +/- Növeli / csökkenti a hangerőt.
- 9. LEJÁTSZÁS/SZÜNET Indítja/szünetelteti a lejátszást.
- 10. **A NYITÓLAPRA** Ugrás a nyitóoldalra az alkalmazás választáshoz.
- 11. VISSZATÉRÉS Leállítja a lejátszást / Visszalépés az előző menüre, vagy üzemmódra.
- 12. LE/FEL Gyorskeresés előre-/visszafele.
- BALRA/JOBBRA Ugrás 1 perccel előre/hátra.
  A NYÍL és az OK gombok A menüben navigálhat, jelölhet ki.
- 14. **MENÜ** Elrejti/megjeleníti a felugró menüt.
- 15. **EGÉR** Átváltás a virtuális egér üzemmódra.
- SZÁM gombok Számértékek beírása;
  1-9 : Az időtartam, vagy az összes oldal 10 90 %-os közvetlen elérése.
  - 0 : Az elejére állítja vissza a lejátszást.
- 17. KÉPNAGYÍTÁS A kép nagyítása/kicsinyítése.
- 18. TÖRLÉS Törli az előző fejezetet/tételt.

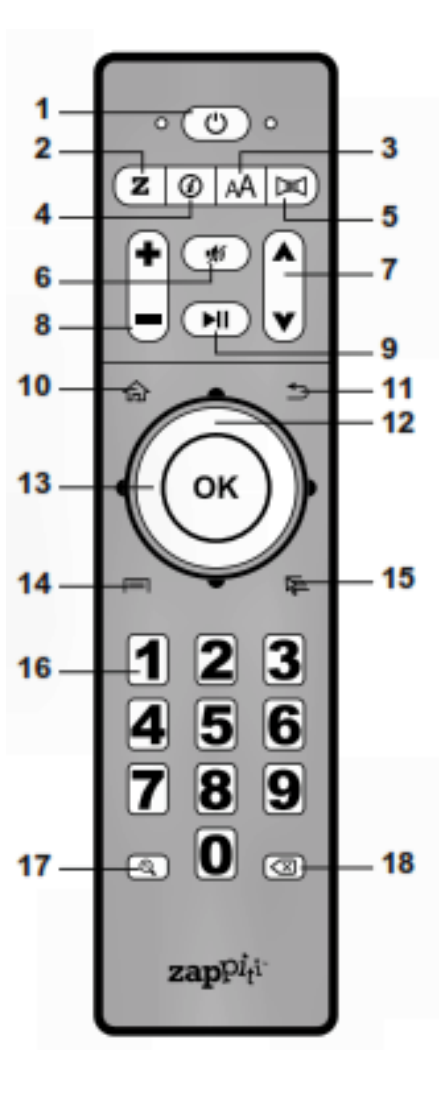

### **MEGJEGYZÉSEK:**

- Alkáli elemeket használjon a távvezérlőben!
- Ügyeljen a helyes polaritásra, amikor behelyezi az elemeket!
- A lejátszóra irányítsa a távvezérlőt! Ne legyen semmilyen nagyobb akadály a távvezérlő és a lejátszó között!
- Cserélje ki az elemeket a távvezérlőben, ha már csak nagyon kis távolságról tudja távvezérelni vele a készüléket!
- Az adott lejátszótól függően egyes távvezérlő gomboknak eltérő lehet a funkciójuk, vagy egyáltalán semmilyen funkciót sem váltanak ki.
- Egyes gombok csak egyes modelleknél, vagy csak bizonyos tartalom lejátszásánál működhetnek!

### Az első lépések

Ügyeljen arra, hogy elegendő hely maradjon a készülék körül ahhoz, hogy szabadon áramolhasson a készüléket hűtő levegő! Legalább 10-10 cm szabad helyet hagyjon a készülék minden oldalánál, alatta és felette! Ügyeljen arra is, hogy legyen elem a távvezérlőben!

Csatlakoztassa a lejátszót a megjelenítő készülékhez (TV) és az A/V készülékhez a kezelési utasításaikban leírt módon. A legjobb kép-és hangminőséget a HDMI kábel használatával érheti el. A kábelek csatlakoztatása előtt ne feledje el lekapcsolni a csatlakoztatandó készülékeket és a lejátszót! Ügyeljen arra, hogy a megfelelő ki- és bemeneteket csatlakoztassa egymáshoz!

A ZAPPITI PLAYER 4K DUO HDMI OUT kimenetét (és ne az IN bemenetét) csatlakoztassa a TV-készülék HDMI bemenetéhez!

Kapcsolja be a lejátszót! Betölti a készülék a működtető programját, ez akár 1 percig is eltarthat, A programbetöltés alatt a "ZAPPITI PLAYER" logo látható a megjelenítő eszköz képernyőjén.

 Hiba lehet a lejátszó és a megjelenítő eszköz csatlakoztatásában, ha a lejátszó bekapcsolása után nem jelenik meg a bekapcsolt és a megfelelő bemenetre váltott megjelenítő eszköz képernyőjén a "ZAPPITI PLAYER" logo. Lehet, hogy nem a megfelelő bemenetre váltott a TV-készüléken, vagy az AV készüléken. Ilyen esetben ellenőrizze a csatlakoztatásokat és a TV, vagy az AV készülék bemenetválasztásait, esetleg próbáljon másik kábelt használni, vagy más módon csatlakoztassa egymással a készülékeket!

A sikeres programbetöltés után a készülék főmenüje jelenik meg a megjelenítő eszköz képernyőjén. A fő menüben láthatóak a választható alkalmazások és a csatlakoztatott tárolóeszközök és hálózati tárolók ikonjai.

Végezze el a lejátszó szükséges beállításait a "BEÁLLÍTÁSOK" pontban leírtak szerint a lejátszó menü nyitó képernyőjén! El kell végeznie a videó és audió, valamint a hálózati beállításokat.

## FIGYELEM! A működtető program frissítését követően indítsa újra a teljes Zappiti Player 4K Duo készüléket!

A lejátszó kezelőfelületének és üzeneteinek nyelvét a Settings beállító menü Personal (személyes beállítások) tételének Language & Input (nyelv és bemenetek) tételénél választhatja ki.

A távvezérlő **UP**/fel, **DOWN**/le, **LEFT**/bal, **RIGHT**/jobb, **OK**, **RETURN**/visszalépés gombjaival navigálhat a grafikus kezelőfelületen. A távvezérlő **MENU** gombjával jelenítheti meg a rendelkezésre álló és választható utasításokat. a távvezérlő **INFO** gombját megnyomva jelenik meg az információt adó INFO panel.

### Csatlakozás a Google Play áruházhoz

Mielőtt elkezdené használni a Zappiti lejátszót, frissítse az Android alkalmazásokat!

- 1. A nyitó oldalon kattintson a GooglePlay gombra!
- 2. Adja meg a Google e-mail címét és jelszavát! Hozzon létre egy Google (Gmail) e-mail fiókot az Internetre csatlakoztatott bármely számítógépen, ha még nem rendelkezne Google-fiókkal!
- 3. Az AirMouse vezeték nélküli egér segítségével kattintson a képernyő bal oldalára és húzza át azt a jobb oldalra! Ezután kattintson a My Application (Az alkalmazásaim) ikonra, majd az «Update all» (Az összes frissítése) opcióra!

### Saját alkalmazások hozzáadása

A Zappiti Player 4K Duo kompatibilis a GooglePlay rendszerrel. Ennek megfelelően saját Android alkalmazásokkal bővítheti a programok választékát.

### A saját nyitóoldal beállítása

Módosítható a Zappiti Player 4K Duo nyitóoldala. Ahhoz, hogy egy korábban telepített program indítóikonja is megjelenjék a nyitóoldalon, kattintson az oldal alján található "+" ikonra! Ezután kattintson rá a kívánt alkalmazásra! Megjelenik az így kijelölt program indítóikonja a lap alján. Egy alkalmazás törléséhez a nyitó oldalról nyomja meg a **MENU** gombot a távvezérlőn, majd válassza a DELETE funkciót!

**MEGJEGYZÉS**: Az éppen futó alkalmazások leállításához kattintson a nyitóoldal tetején található "**All Task Killer**" gombra! Az alkalmazások eltávolításához lépjen a "Settings/Apps" menütételhez, kattintson az eltávolítani kívánt alkalmazás ikonjára, majd ezután kattintson az alkalmazás beállítására szolgáló oldalon az **Uninstall** gombra!

### USB meghajtók csatlakoztatása

A videó fájlok listájának megtekintéséhez kattintson az **EXPLORER** gombra, majd ezután a ZAPPITI PLAYER 4K ikonra! A lejátszó felismeri a csatlakoztatott USB meghajtót és az USB meghajtó azonosítására alkalmas szimbólumot jelenít meg a helyi források között. Amennyiben jelentős tápáramot igénylő USB meghajtót (például USB merevlemezt) csatlakoztatott, akkor külső tápegységről táplálja azt! A lejátszó USB aljzatán keresztül elérhető tápáram a legtöbb esetben nem elég a külső USB meghajtók táplálására. Sohase válassza le az USB meghajtót a készülékről, amíg be nem fejeződött rajta az adatírási művelet!

### A beépített merevlemez használata

A Zappiti Player Duo 4K készülékbe kettő 3,5 hüvelykes SATA HDD merevlemez építhető. A merevlemez tartalmának megjelenítéséhez kattintson a «Z» ikonra, majd válassza az «Explorer» funkciót, végül pedig kattintson a «Zappiti Player 4K» ikonra! A lejátszó felismeri a beépített merevlemez(eke)t és az esetleg csatlakoztatott külső USB meghajtót is és megjeleníti a beépített HDD lemez(ek) tartalmát.

A Zappiti Player 4K Duo nem tudja megformálni a merevlemezeket. A merevlemez formázásához egy arra alkalmas programot kell használnia a számítógépén. A Zappiti Player 4K Duo legfeljebb 8 TB kapacitású, előre formattált merevlemezeket tud kezelni (a lemez NTFS, FAT16, FAT32, HFS, EXT2/3 fájlszerkezetben formázott lehet.)

**Megjegyzés**: A nagykapacitású, 4 TB-os, vagy annál nagyobb merevlemezek fogadásához arra alkalmas csatoló állomásra és legalább Windows 8 operációs rendszerre van szükség a számítógépen!

### SD memóriakártyák használata

A memóriakártya használatához csatlakoztassa a memóriakártyát a média lejátszó bal oldalán található kártyafogadó aljzathoz! A Zappiti Player 4K Duo felismeri a behelyezett memóriakártyát és az adott kártya azonosítására alkalmas ikont helyez el a helyi források között a Zappiti Explorer programban. Előfordulhat, hogy egyes SD memóriakártyákat nem ismer fel a lejátszó, vagy nem tudja olvasni azokat. Ilyen esetben használjon más típusú, a rendszerrel kompatibilis memóriakártyát!

Ne vegye ki az SD memóriakártyát az aljzatból mindaddig, amíg be nem fejezte az írási műveletet rajta a lejátszó!

### Az USB 3.0 gazdafunkció használata

A Zappiti Player 4K Duo egy USB 3.0 szabványú aljzattal is fel van szerelve. Ezen a csatlakozón keresztül igen nagy sebességgel továbbíthat adatot egyik merevlemezről a másikra.

### Az ES Explorer program használata

Az ES Explorer program valójában egy Samba kliens, segítéségével megkeresheti és megjelenítheti a NAS meghajtón, vagy a számítógépén tárolt digitális fényképeket, zenei felvételeket, videókat, dokumentumokat és más egyéb fájlokat. Az ES Explorer fájlkezelő programmal kezelni is tudja ezeket a fájlokat, hasonlóan, mint ahogyan a számítógépre telepített fájlkezelő programok dolgoznak. Egyszerre több fájlt is kiválaszthat, kivághat/másolhat/beilleszthet, átmozgathat, létrehozhat, törölhet, átnevezhet, kereshet, megoszthat, küldhet, elrejthet állományokat, ikont készíthet hozzájuk, illetve könyvjelzővel jelölheti meg azokat. Az ES Explorer program indításához kattintson a nyitóoldalon található "My apps" gombra

# **Fontos megjegyzés\*:** Az ES File Explorer - File Manager egyes verzióinak használata hibás működést eredményezhet! Javasoljuk a program letiltását az alkalmazások között, majd másik File Commander - File Manager program telepítését és használatát!

# A videó tartalom gyors és egyszerűlejátszására szolgáló Zappiti Explorer program használata

A videó fájlok gyors és egyszerű megtekintéséhez, lejátszásához lehetőség szerint a Zappiti Explorer programot használja, amelyet elsősorban a nagyfelbontású, jó minőségű videó állományok, például a BDMV (Blu-ray mappa), VIDEO\_TS (DVD mappa) és a BD ISO állományok lejátszására optimalizáltunk. A program a DVD menüket is támogatja. A Zappiti Explorer program indításához kattintson a nyitóoldalon található "**Explorer**" gombra! A távvezérlő **MENU** gombjával a program további funkcióit (a megosztott könyvtárak és fájlok kezelése) is használni tudja.

**MEGJEGYZÉS**: A BDMV és VIDEO\_TS könyvtárak eléréséhez a **JOBB** egérgombbal kattintson! Az ENTER gombbal indíthatja a benne lévő videó tartalmak lejátszását.

**FIGYELEM!** A Zappiti Explorer programban nem tudja használni a vezeték nélküli egeret! Helyette az infravörös távvezérlőt használja, de billentyűzetet is használhat.

### A Zappiti Player 4K Duo be- és kikapcsolása

A média lejátszó készenléti üzemmódba kapcsolásához nyomja meg a távvezérlő "**POWER**" gombját! Ezt a gombot megnyomva tud kilépni a készenléti üzemmódból.

A lejátszó teljes kikapcsolásához használja a hátlapján lévő hálózati kapcsolót, vagy húzza ki az elektromos aljzatból a tápkábel csatlakozóját!

MEGJEGYZÉS: A lejátszó teljes kikapcsolása után várjon legalább 1 percet, mielőtt ismét bekapcsolná azt!

### A Wi-Fi használata

A lejátszóba vezeték nélküli LAN adaptert is építettünk. Segítségével vezeték nélküli Wi-Fi kapcsolaton keresztül csatlakoztathatja a lejátszót a számítógép hálózatra, vagy az Internetre.

### Korlátozások

Számos tényezőtől (az adott hardvermodell, az adott eszköz telepítésének és használatának módja, a lejátszó és az adott hardver konfigurációja, stb.) függhet a lejátszó más egyéb hardverrel /AV készülékek, hálózati eszközök, lemezmeghajtók, stb.). Próbáljon változtatni az adott hardver és/vagy a lejátszó konfigurációján, beállításain, ha nem működik együtt az elvárásnak megfelelően a lejátszó az adott eszközzel! Próbálja meg másképpen használni az adott eszközt, vagy próbáljon más készüléket csatlakoztatni a lejátszóhoz! Egy adott médiatípussal (fájl, lemez, stb.) való kompatibilitás is számos tényezőtől (az adott média fajtája, a tartalom kódolása, a lejátszó konfigurációja, stb.) függhet. Próbáljon változtatni a lejátszó konfigurációján, beállításain, vagy használjon más formátumban kódolt, vagy más típusú médiát, ha kompatibilitási problémát tapasztalna!

### A Zappiti Player 4K Duo működtető programjának frissítése és további információ keresése

Az alábbi címen találja meg a készülék működtető programjának legfrissebb változatát (amellyel javíthatja a készülék egyes funkcióinak működését, illetve növelheti a készülék funkcióinak körét): zappit.com/firmwares

A Zappiti Player 4K Duo készülékre vonatkozó legújabb híreket, tájékoztatásokat, információt, a kezelési és csatlakoztatási utasításokat és egyéb újdonságokat pedig az alábbi címen érheti el: zappiti.uservoice.com/knowledgebase

zappiti.uservoice.com/knowledgebase

### A Zappiti Media Center V4

A Zappiti Player 4K Duo készülékhez egy "Zappiti Media Center Premium" licenc is igényelhető. A licencszám (utalvány) a készülék fenéklapjára van nyomtatva. A Zappiti Media Center indításához kattintson a nyitóoldalon a "Z" ikonra! A Zappiti automatikusan kategóriákba rendezi a média gyűjteményeit (filmek, TVműsorok) és egy egyszerű, könnyen használható, stílusos navigálást biztosít közöttük a műsorok lemezborító képeivel, az albumok bélyegképeivel, a tartalom rövid leírásával és különféle média információval. A Zappiti használatba vétele előtt ehhez két könyvtárt kell létrehoznia:

### Movies (mozifilmek)

- 1. Hozza létre a "MOVIES" nevű könyvtárt és másolja át ide az összes mozifilmet, koncertvideót, stb!
- 2. Nevezze át a fájlokat az adott mozifilm pontos címére! Például a "Metropolis" film neve MKV formátumban legyen "Metropolis.mkv"!

### TV-műsorok

- 1. Hozza létre a "TV Shows" nevű könyvtárt és másolja át ide az összes TV-műsort!
- 2. A sorozatok egyes epizódjai bármilyen sorrendben lehetnek a "TV Shows" könyvtárban. Az egyes sorozatrészeket az alábbiak szerint nevezze el: "névs11e01", ahol: az "s" az évad számát, az "e" az adott epizód számát jelenti. Például BK s01e03.mkv".

A Zappiti készülékeket Magyarországon kizárólagos jelleggel forgalmazza:

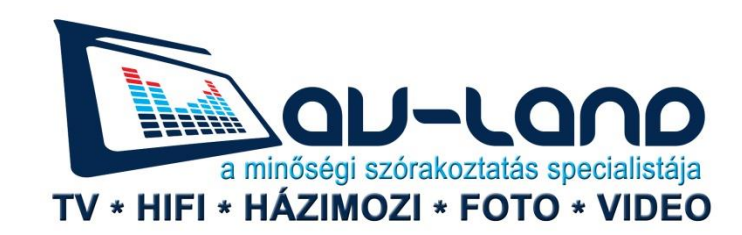

6000 Kecskemét, Kisfaludy u. 8. Tel: 76/507452; 76/504324 Fax: 76/507453 mail: <u>info@avland.hu</u> web: <u>www.avland.hu</u>